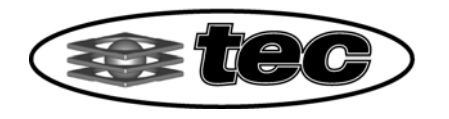

Tech Ed Concepts, Inc. 32 Commercial St., Concord, NH 03301 TEL: 603.224.8324 FAX: 603.225.7766 1.800.338.2238 www.TECedu.com

# Kubotek KeyCreator 8 Single Workstation With USB SIM Installation

Tech Ed Concepts, Inc. Tech Support 800-338-2238 Email: <u>techsupport@tecedu.com</u>

## Installing KeyCreator 8 PROGRAM INSTALLATION.

Insert the KeyCreator CD or DVD into your CD-ROM or DVD Drive. The AutoRun Feature should begin and display the splash screen below. Select **Install KeyCreator** 

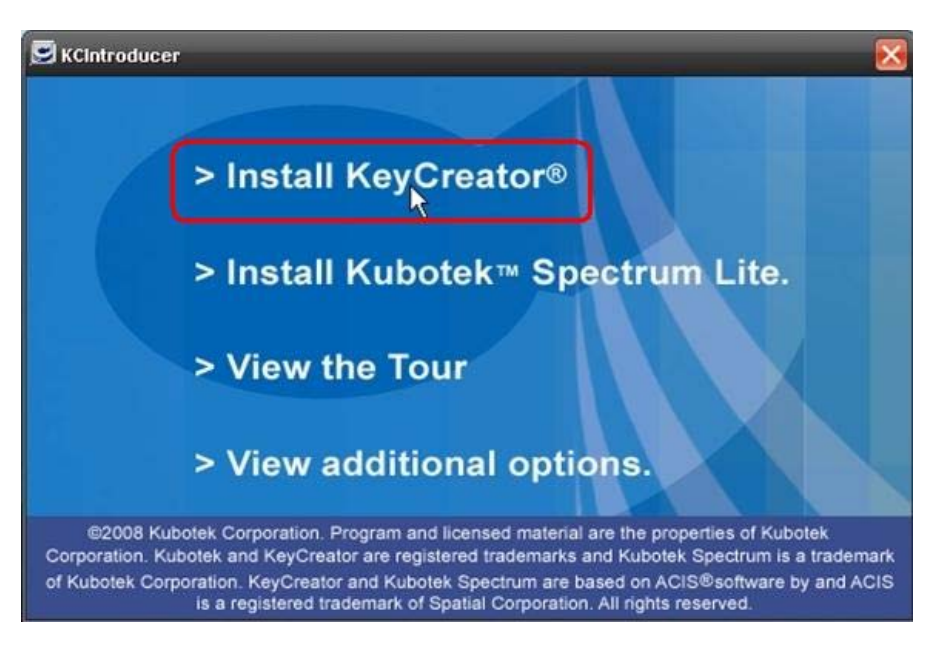

### Note: The USB SIM should not be plugged in at this time.

Note: If AutoRun does not start or you do not see the above screen, please click my Computer, right-click on your CD-ROM or DVD Drive and Click Explore from the pop-up menu. Select AutorunPro.exe.

The Installation Wizard starts. Click Next.

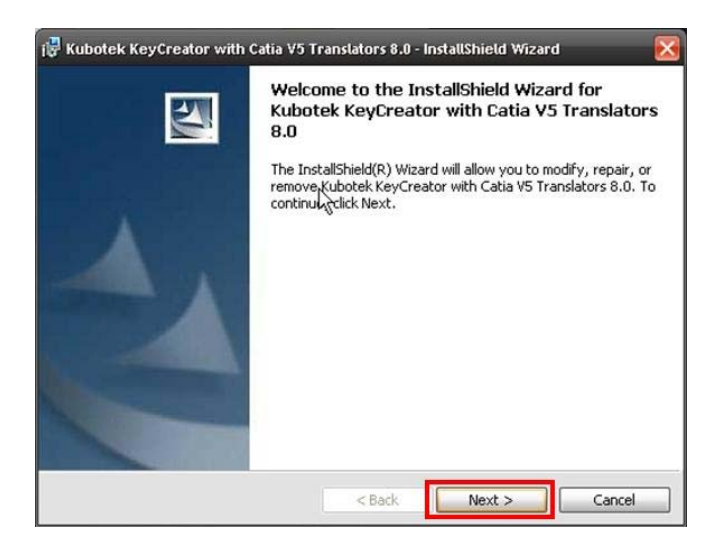

The next screen (Figure 1-2) will be your KeyCreator License Agreement. You must agree to these terms in order to proceed. Click *I accept the terms in the license agreement*. Click **Next**.

| License Agreement                                      | 2  |
|--------------------------------------------------------|----|
| Please read the following license agreement carefully. | -  |
| KUBOTEK CORPORATION SOFTWARE LICENSE AGREEMENT         | ^  |
| IMPORTANT, PLEASE READ THIS FIRST.                     |    |
| THIS IS A LICENSE AGREEMENT.                           |    |
| KUBOTEK CORPORATION IS WILLING TO LICENSE THE          |    |
| ACCOMPANYING SOFTWARE TO YOU ONLY UPON THE CONDITION   |    |
| THAT YOU ACCEPT ALL OF THE TERMS CONTAINED IN THIS     |    |
| LICENSE AGREEMENT AND ANY SUPPLEMENTARY OR UNIQUE      |    |
| LICENSE TERMS INCLODED HEREWITH ("AGREEMENT").         | ~  |
| I accept the terms in the license agreement            |    |
| O I do not accept the terms in the license agreement   |    |
| a Bela 11                                              |    |
|                                                        |    |
| < Back Next > Cano                                     | el |

Figure 1-2

The next screen (Figure 1-3) will prompt you to type in your Customer Information and select who will be able to access KeyCreator once it is installed. When that is complete, click **Next**.

| 🙀 Kubotek KeyCreator with Catia V5 Translators 8.0 - InstallSh | ield Wizard 🛛 🔀 |
|----------------------------------------------------------------|-----------------|
| Customer Information                                           |                 |
| Please enter your information.                                 |                 |
| User Name:                                                     |                 |
| Technology Education Concepts, Inc.                            |                 |
| Organization:                                                  |                 |
| www.TECEDU.com                                                 |                 |
|                                                                |                 |
|                                                                |                 |
|                                                                |                 |
|                                                                |                 |
|                                                                |                 |
| TestalChield                                                   |                 |
| anskalisnikeld.                                                | Cancel          |

Figure 1-3

The next screen (Figure 1-4) will allow you to select the Destination folder. The default selection is recommended, however you can change it to best suite your needs. Click **Next**.

| 🔀 Kubotek KeyCreator with Catia                                      | V5 Translators 8.0     | - InstallShield Wiza     | ard 🔀  |
|----------------------------------------------------------------------|------------------------|--------------------------|--------|
| <b>Destination Folder</b><br>Click Next to install to this folder, o | or click Change to ins | tall to a different fold | der.   |
| (C:\KeyCreator8.0\)                                                  | tor with Catia V5 Tra  | nslators 8.0 to:         | Change |
|                                                                      |                        |                          |        |
|                                                                      |                        |                          |        |
|                                                                      |                        |                          |        |
| Installshield                                                        |                        |                          |        |
| Installanda                                                          | < Back                 | Next >                   | Cancel |
|                                                                      | Figure 1-4             |                          |        |

The next screen (Figure 1-5) will ask you how much of the KeyCreator product you would like to install. A Complete installation is recommended. If it is not already selected, click Complete. Click **Next**.

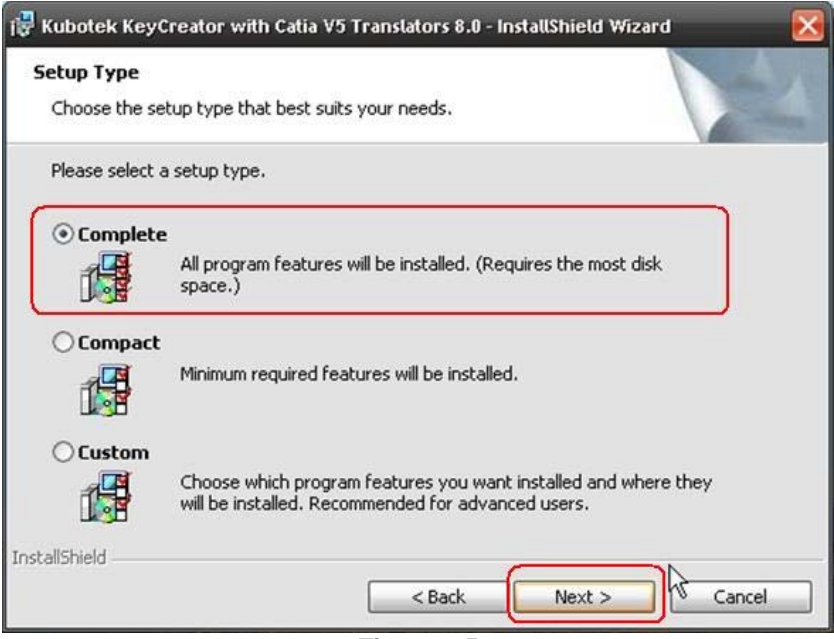

Figure 1-5

The next screen (Figure 1-6) will ask you to pick the standards to use for dimensioning. This is a User Preference. You can always use the other standard on a file by file basis if needed but this will be the default. Select your preferred method. You must change the default option if you want to use Customary American (Inches/ANSI). Click Next.

| 🕞 Kubotek KeyCreator with Catia V5                                                                                                    | Translators 8.0 | InstallShield Wiza | rd 🔀   |
|----------------------------------------------------------------------------------------------------|-----------------|--------------------|--------|
| Initial Installation Options                                                                                                    |                 |                    |        |
| Which standard/units do you generall<br>This will determine your default temple<br>International (Millimeters/ISO)<br>Customary American (Inches/ANS | y use?<br>ate.  |                    |        |
|                                                                                                    |                 |                    | ß      |
| InstallShield                                                                                                    | < Back          | Next >             | Cancel |
|                                                                                                    | Figure 1-6      |                    |        |

The next screen (Figure 1-7) will ask you to choose which interface you would prefer to use. The Standard Interface is recommended. You can customize the workspace after installation to your own personal setup as needed. Select Standard Interface and click **Next**.

| 🐺 Kubotek KeyCreator<br>Initial Installation Op                                                                    | with Catia V5 Tran<br>tion <del>s</del>                                     | ıslators 8.0 - In | stallShield Wizar | d 🔀    |
|----------------------------------------------------------------------------------------------------|-----------------------------------------------------------------------------|-------------------|-------------------|--------|
| Which interface do you<br>These will be copied as<br>Standard Interface<br>CADKEY for Window<br>CADKEY Classic Sty | want as a default w<br>your defaults.<br>ws Style Interface<br>le Interface | orkspace and k    | eyboard?          |        |
| InstallShield                                                                                                    |                                                                             | < Back            | Next >            | Cancel |

Figure 1-7

This will bring you to the screen (Figure 1-8) where you will begin installation. Click Install.

| 🖁 Kubotek KeyCreator with Catia V5 Translators 8.0 - InstallShield Wizard 🛛 🛛 🔀                                 |
|----------------------------------------------------------------------------------------------------|
| Ready to Install the Program The wizard is ready to begin installation.                                         |
| Click Install to begin the installation.                                                                        |
| If you want to review or change any of your installation settings, click Back. Click Cancel to exit the wizard. |
| InstallShield                                                                                                   |

Figure 1-8

You will then see the screen in Figure 1-9 and the Status Bar will give you the status of the installation process until the Install is complete.

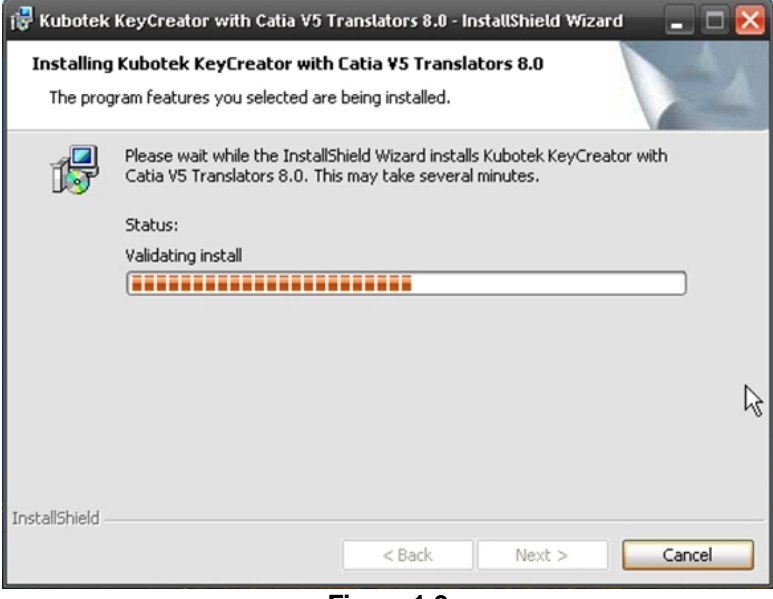

Figure 1-9

Note: This process will take a several minutes.

Once the installation is complete you will see the screen as shown in Figure 1-10. Click **Finish**.

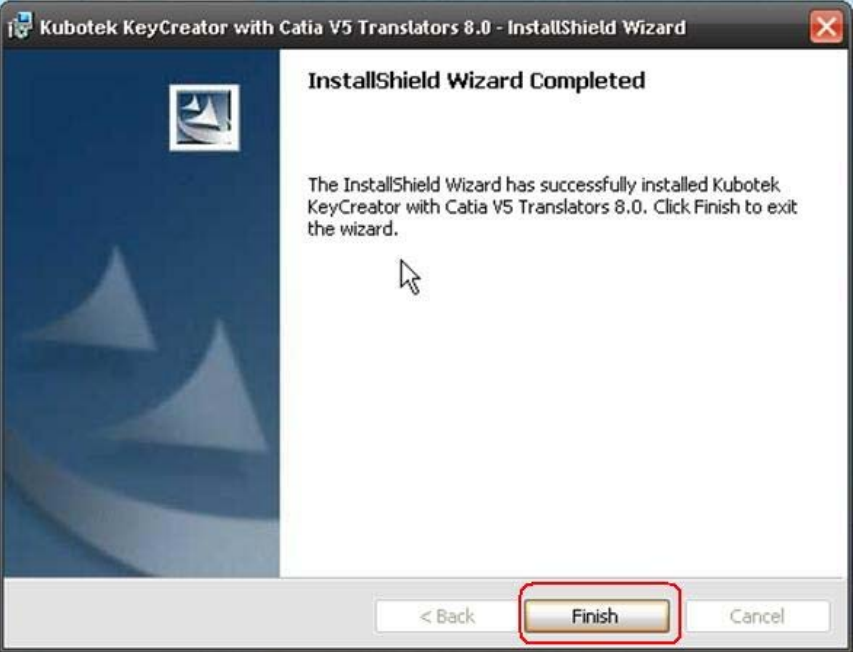

Figure 1-10

## **Adding the License File**

Locate the <u>Companion CD-ROM</u> that came with your KeyCreator Package. (You may also have been emailed the license file).

Your License File is located on this CD and must be copied to your KeyCreator 8 Folder.

This is a simple copy and paste operation and there is no need to open the license file with any program.

Put the CD into the correct Drive. Click on My Computer on the Desktop or in the Start menu.

Click on your CD-ROM Drive. See Figure 2-1.

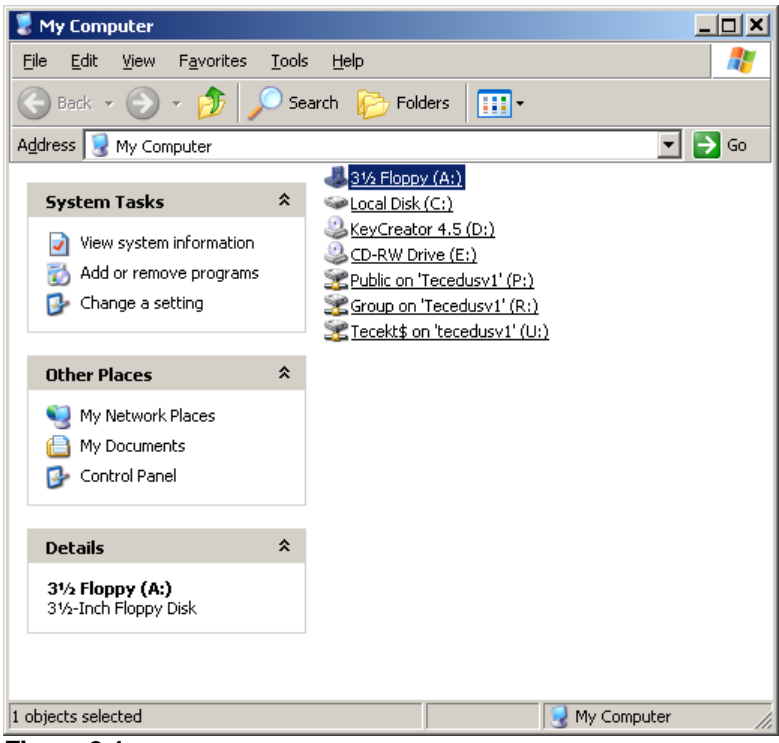

Figure 2-1

#### Right click the file called license.lic to highlight it.

Select Copy from the Windows Menu Bar.

Click the Back arrow twice to return to the My Computer main screen and then double click on your C: Drive (or where you installed KeyCreator).

Double click on the Folder "KeyCreator 8" to open it. Select **Paste** from the Windows Menu Bar.

## Installing the USB SIM Drivers

At this time plug in the USB SIM and see if Windows recognizes it as new hardware and identified it. If Windows does not automatically recognize new hardware when you plug in the USB SIM you may need to install the Sentinel Drivers.

Unplug the USB SIM from the computer.

# Note: This installation should only be done with the USB SIM NOT PLUGGED IN the Computer.

If the Sentinel Installer does not launch during product installation it can be accessed from the CD: Load the KeyCreator 7 CD. At the Screen in Figure 3-1 select **View Additional Options** 

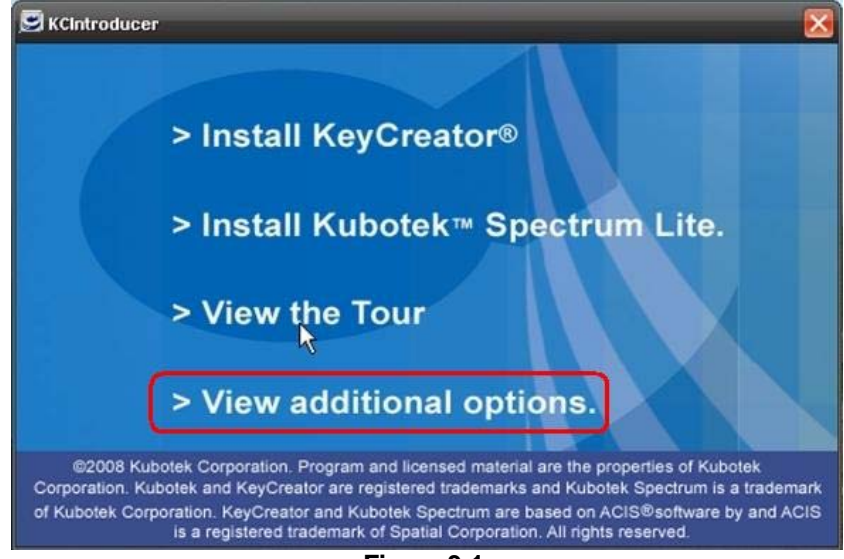

Figure 3-1.

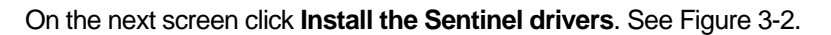

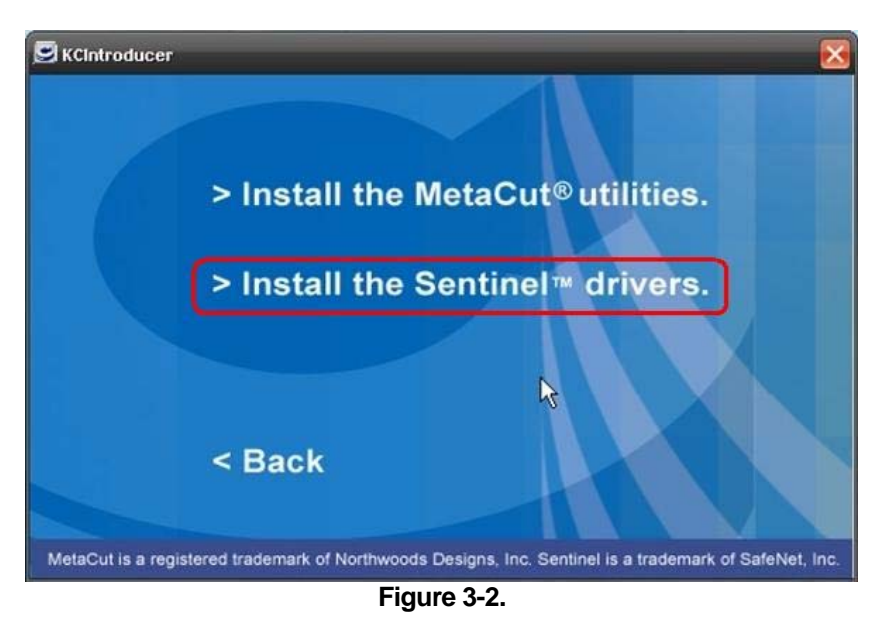

When the Sentinel Protection Installer dialogue appears click Next (Figure 3-3)

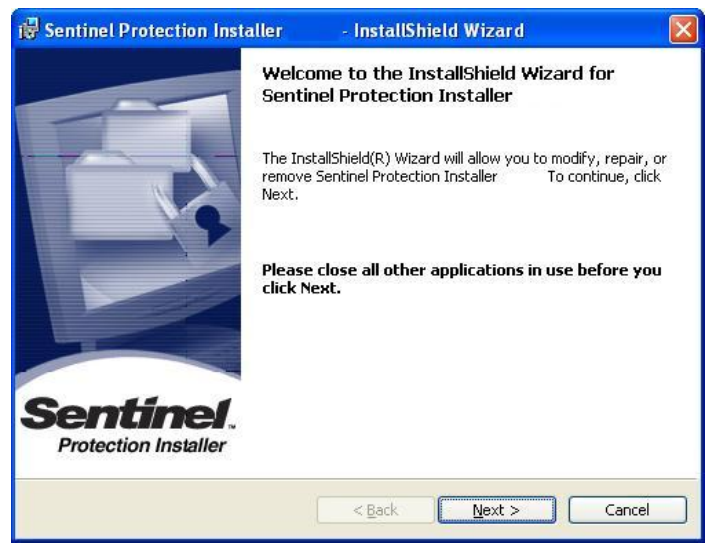

Figure 3-3

Follow the installation prompts to install the drivers.

Click **Finish** after the Installation is complete.

## NOTE: PLUG IN THE USB SIM NOW

## **Starting KeyCreator 8**

Start KeyCreator from your Start menu. Start>KeyCreator 8 > KeyCreator 8. You may also create a desktop icon.

You will receive a message stating you have an educational license. Click OK.

The Tip of the Day will display listing new features. You can read the tip and then click OK.

You should now be able to run KeyCreator 8. . See Figure 7-1. You can access some product tutorials by clicking Help, Tutorials from the Menu Bar.

Note: To view all of the active icons it is recommended to run your screen resolution at 1024 x 768 and to use the file 1024 x 738.wsp as your initial workspace. Click File, Workspaces, Open Workspaces. Click the file 1024 x 768.wsp and click Open. To use this file each time KeyCreator opens click Tools, Options, then the Startup tab. Click the button to the right of the listed Workspace file to Browse to the list. Select the same workspace file as above, 1024 x 768.wsp and click Open. Then Click OK.

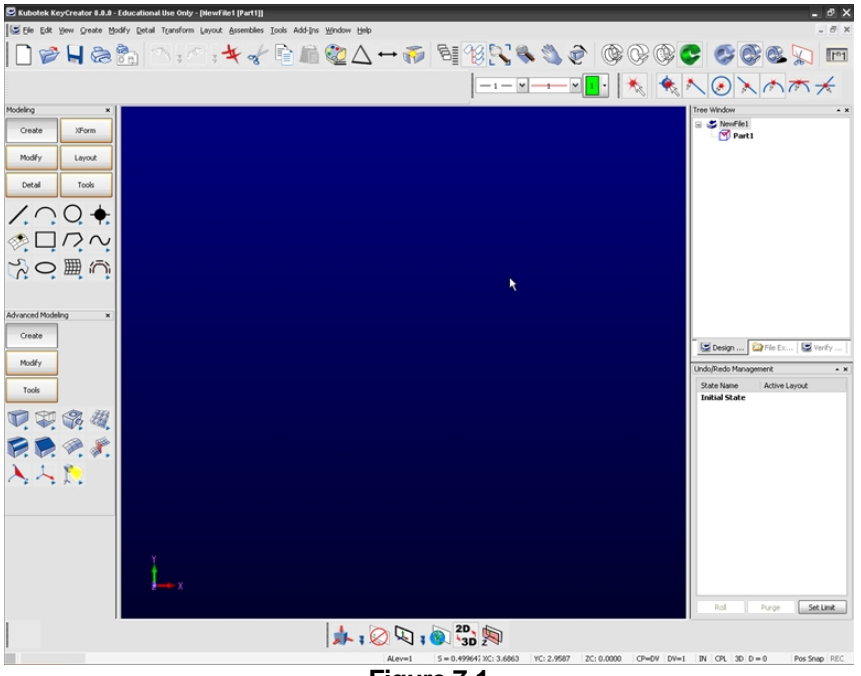

Figure 7-1

If you have installation problems please go to our support web page at:

http://www.tecedu.com/user\_help/TechNotes.shtml

You may also email Tech Ed Concepts, Inc. Tech Support team at techsupport@tecedu.com. We may be reached by telephone at 800-338-2238 between 9am and 5pm EST Monday-Friday.

Thank you for your purchase of KeyCreator Software from Tech Ed Concepts, Inc.